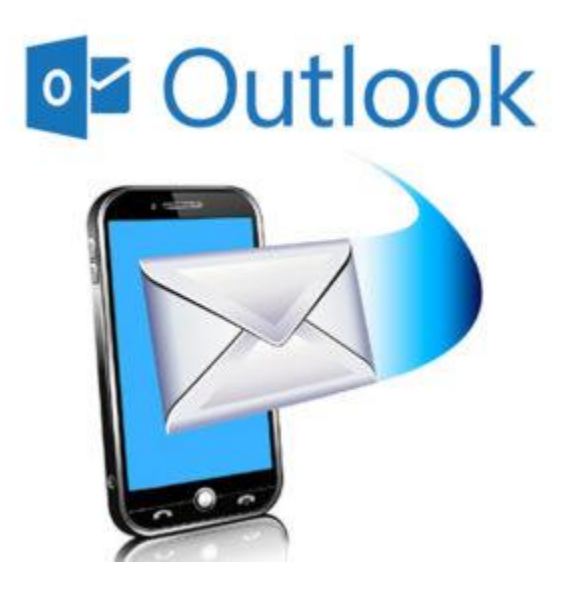

- 1. Comienza por instalar Microsoft Outlook desde Play Store y abre la aplicación.
- 2. Ve a **Agregar cuenta** y escribe la dirección de la cuenta de correo electrónico que deseas configurar. Pulsa luego en **Continuar**.

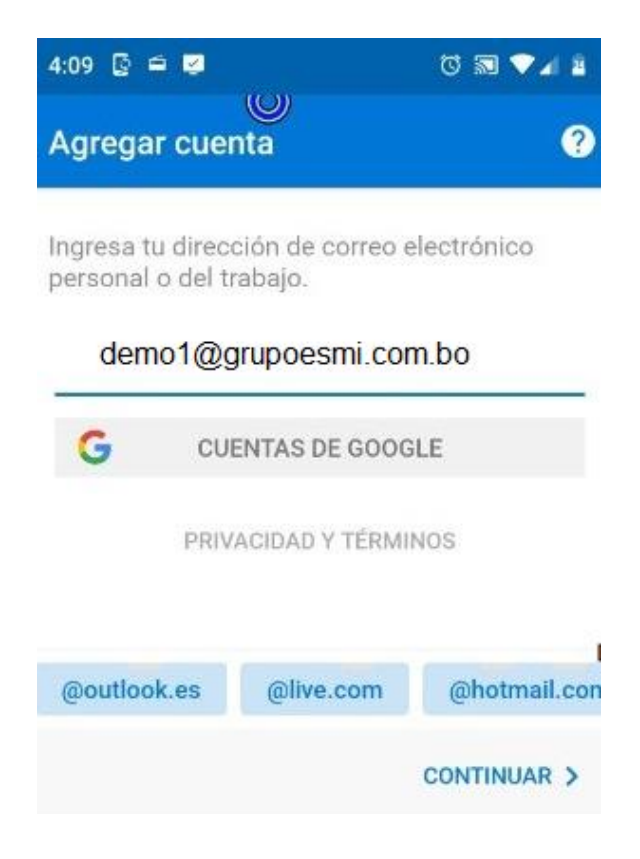

3. Ingresa la contraseña de tu casilla, un nombre de fantasía, una descripción y haz clic en el tilde del margen superior derecho.

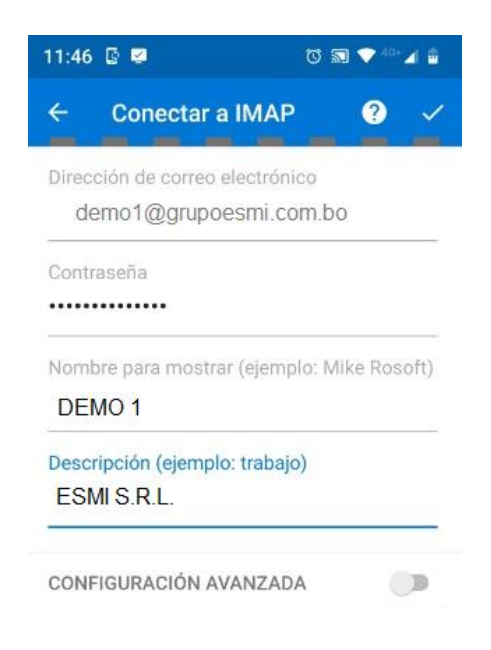

4. Ahora debes elegir el tipo de cuenta que quieres configurar.

Elige IMAP, los correos permanecerán en el servidor y se sincronizarán con tu dispositivo.

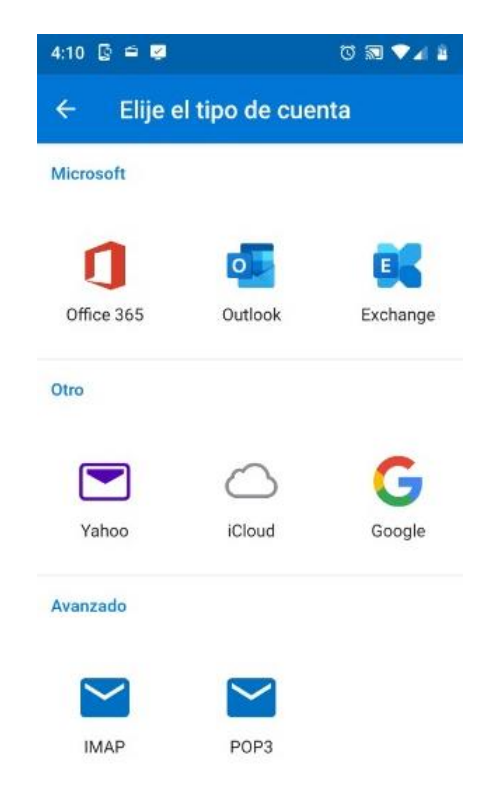

5. El asistente te confirmará que se agregó la cuenta correctamente y te preguntara si quieres agregar otra, vamos a **Omitir** este paso.

| 4:43 🖸 🖨 😼         | 0 🔊 🗸 2     |
|--------------------|-------------|
| Cuenta agregada    | Ø           |
|                    |             |
|                    |             |
|                    |             |
|                    |             |
| ¿Quieres agregar ( | otra cuenta |
| ahora?             |             |
|                    |             |
|                    |             |
|                    |             |
|                    |             |
| OMITIR             | CONTINUAR > |

6. Luego aparecerá una presentación de bienvenida. Haz clic en **Omitir** en la flecha a la derecha.

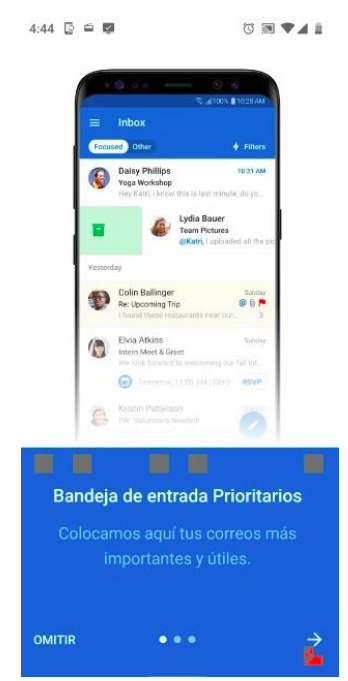

¡Listo el correo ya esta configurado en la app!

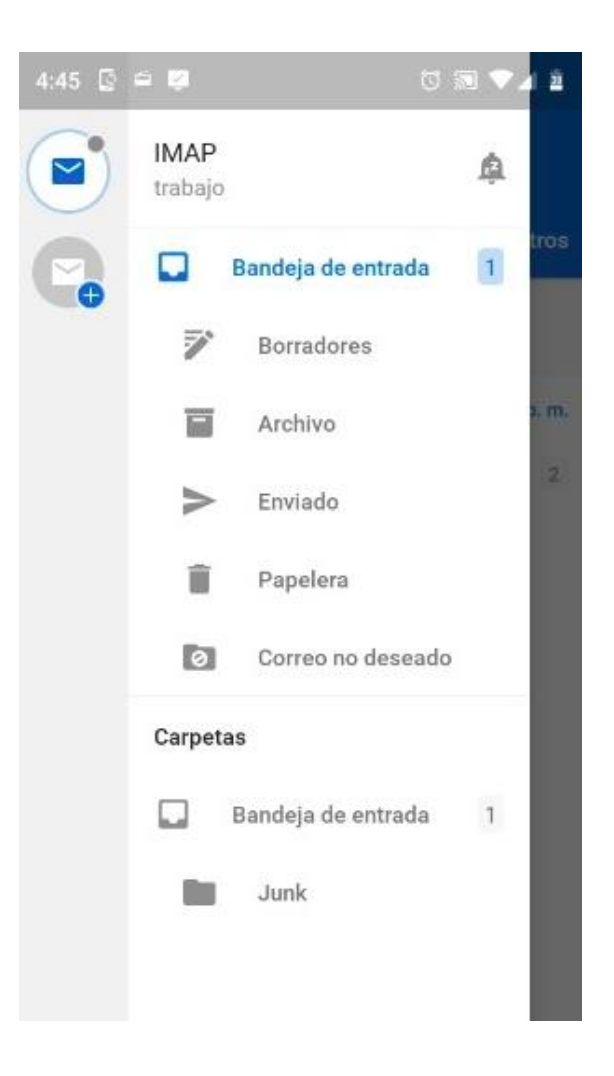